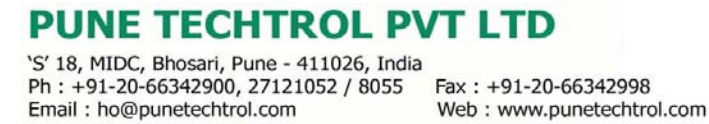

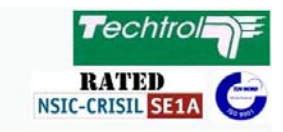

MAN/TFIT/Rev 00 / 02-07

## INSTRUCTION AND MAINTENANCE MANUAL FOR TECHTROL FLOW INDICATING TOTALISE. ' TFIT '

### CONTENTS

- 1 Introduction & Working
- 2 Features
- 3 Specifications
- 4 Construction & Operation
  - 4.1 Mechanical
  - 4.2 Display
  - 4.3 Keys
  - 4.4 Terminal Details
- 5 Functional & Programming details

5.1 Run Mode

- 5.2 Program Mode
  - 5.2.0 Menu 1 Password configuration.
  - 5.2.1 Menu 1 Run time display configuration
  - 5.2.2 Menu 2 Configure Level Range. Bottom offset, Level Unit,
    - Volume Unit and Tank number or Flow parameters if FLOW is selected.
  - 5.2.3 Menu 3 Level Alarms set point programming .
  - 5.2.4 Menu 4 Relay programming
  - 5.2.5 Menu 5 Calibrate instrument for input
  - 5.2.6 Menu 6 Reset totalise.
  - 5.2.7 Menu 7 Volume strap table programming.
  - 5.2.8 Menu 8 Change Password
  - 5.2.7 Menu 7 Save programmed data.

6 Trouble shouting

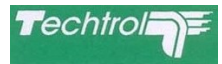

#### **INTRODUCTION & WORKING :**

Techtrol Flow Indicating Totalise - TFIT is a unit to be used with FLOW Transmitters. Other

versions are also available for Pressure, Temperature, Flow transmitters etc. T F I T works on 4 to 20 mA / 1 to 5 VDC input signal from transmitter. This analog input is converted to digital data by A to D Converter. A microprocessor then calibrates the input and controls the output functions of the Display & Relays as per configuration.

#### **FEATURES** :

- A 16 X 2 Character Dot matrix backlit LCD Display.
- **B** Two character tank identification.
- **C** Level Display as per selected unit I.e. % / mm / cm / Mtr.
- D Flow Display as per selected units I.e. M3/m , M3/H , Lt/m , Lt/s
- E Volume calculations for Linear, Non-linear Tanks (Vessels) and display in % / Ltrs / KL / m<sup>3</sup>.
- F Totalise flow unit in Ltrs , M3 , KL
- G Four Level alarm generation and display [HH, H, L, LL.]. Alarm set points are programmable.
- H Relay outputs 4 nos. independently configurable on alarms or latching type ; set & reset.
- I Programming is password protected
- J RS232 or RS485 Communication available

#### **SPECIFICATIONS**:

| CIRCUITRY   | MICROCONTROLLER BASED                                                                                                    |  |  |  |  |  |  |
|-------------|----------------------------------------------------------------------------------------------------|--|--|--|--|--|--|
| INPUT       | 4-20 mA / 1 to 5 Vdc analog                                                                                                    |  |  |  |  |  |  |
| OUTPUT      | Relay out put 4 nos. Contact rating 230VAC, 5AConfigurable on one of the four level alarm or on latch mode set & resetOptional1 RS232C / RS485 OutputProtocol RTU Modbus2 HART CommunicationOptional3 4-20mA Max load 600E |  |  |  |  |  |  |
| DISPLAY     | 16 X 2 Character dot matrix LCD Display with backlit                                                                                                    |  |  |  |  |  |  |
| PROGRAMMING | Using 5 function keys<br>Mode,Next (Shift), Up (Increment), Down (Decrement), Enter                                                                                                    |  |  |  |  |  |  |
| PROTECTION  | Optical Isolation for Inputs/Outputs<br>Lighting Protection using MOV's                                                                                                    |  |  |  |  |  |  |
| SUPPLY      | 230VAC/110VAC 50Hz / 60Hz                                                                                                    |  |  |  |  |  |  |
| ENCLOSURE   | Panel mounting96mm x 96mm x 150mmProtection IP41Wall mounting160mm x 160mm x 90mmProtection IP65                                                                                                    |  |  |  |  |  |  |

#### **CONSTRUCTION & OPERATION :**

MECHANICAL - TFIT is a panel mountable instrument (96mm x 96mm x 150mm) housed in an ABS plastic enclosure. A wall Mounting version is also available in glass polyester enclosure of the size of 160 x 160 x 90 mm. DISPLAY - The front contains a 2 lines x 16 character dot matrix, LCD Display with Backlit.

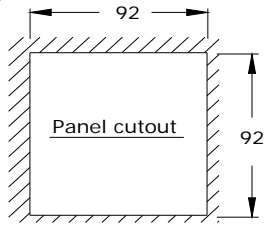

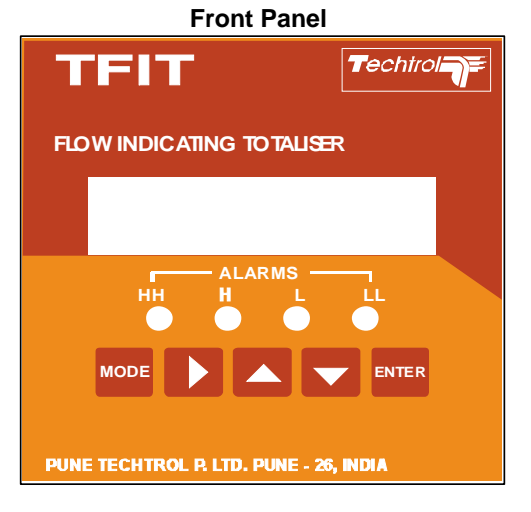

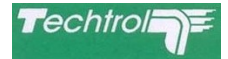

KEYS - Five keys are provided for programming & to configure data. These are as follows,

**MODE** Mode Key - Press this key for programme / configure data.

Next (Shift) Key - In program mode this key is used to select next menu or shift right character while entering (modify) the data.

Up (Increment) Key - In programme mode this key is used to increment selected character data

Down (Decrement) Key - Not active

ENTER Enter Key - Key is used to enter parameter & go to run mode

Terminal Details on Rear -

 $\wedge$ 

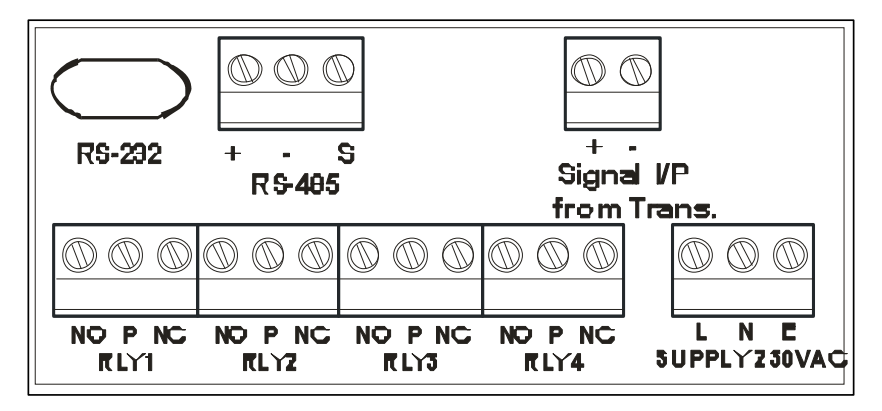

#### FUNCTIONAL & PROGRAMMING DETAILS :

| RUN MODE :                                                                                                   | LEVEL          | T<br>V   | K :<br>0 5 | 0<br>5 0   | 0 1<br>0 0 | 0 | L<br>0 | :<br>L | 0<br>t | 2      | 0<br>A   | 0<br>L        | 0<br>:        | Η      | m<br>H | m      |
|----------------------------------------------------------------------------------------------------|----------------|----------|------------|------------|------------|---|--------|--------|--------|--------|----------|---------------|---------------|--------|--------|--------|
| In run mode the data on display module can be viewed as in the front column.                                 | LEVEL          | T<br>V   | K :<br>0 5 | 0<br>5 0   | 1<br>0     | 0 | L<br>0 | :<br>L | 0<br>t | 2      | 0<br>R   | 0<br>1        | <b>0</b><br>: | 0      | m<br>N | m      |
| Display line 1 -<br>Display line 2 - 1st 9 character field displays                                          | LEVEL          | T<br>V   | K :<br>0 { | 0<br>5 0   | 1<br>0     | 0 | L<br>0 | :<br>L | 0<br>t | 2      | 0<br>R   | 0<br>2        | 0<br>:        | 0      | m<br>F | m<br>F |
| field scrolls .Alarms , Relay 1 ,<br>Relay 2 , Relay 3 & Relay 4 on / off status.                            | LEVEL          | T<br>V   | K :<br>0 5 | 0<br>5 0   | 1<br>0     | 0 | L<br>0 | :<br>L | 0<br>t | 2      | 0<br>R   | 0<br>3        | <b>0</b><br>: | 0      | m<br>N | m      |
|                                                                                                    | LEVEL          | T<br>V   | K :<br>0 5 | 0<br>5 0   | ) 1<br>) 0 | 0 | L<br>0 | :<br>L | 0<br>t | 2      | 0<br>R   | 0<br>4        | <b>0</b><br>: | 0      | m<br>N | m      |
|                                                                                                    | FLOW           | F<br>T   | : (<br>: { | 0 5<br>5 0 | 4<br>0 0   | 3 | 2<br>0 | 2      | L<br>3 | t<br>4 | /        | s<br>8        |               | L      | t      |        |
| PROGRAM MODE :                                                                                               | DISTANCE       | T        | K :        | 0          | 1          |   | U      | :      | 0<br>† | 2      | 0<br>4   | 0             | 0             | н      | m<br>H | m      |
| MODE Press Mode Key for programming. The c                                                                   | display show M | lenu     | 1.         | <u>, ,</u> |            | 0 | 0      | -      | L      |        | ~        | -             | •             |        |        |        |
| Menu 0 - This menu is used to enter password.                                                                |                | E<br>P   | n t<br>a s | e<br>W     | r<br>r     | d | P<br>: | a<br>  | S<br>_ | S<br>_ | _        | <b>w</b>      | 0             | r<br>  | d      |        |
| Press ENTER key 7 times to go for prog<br>Or 7 Key combinations as selected<br>and go for Programming Menu 1 | ramming        | E<br>P   | n t<br>a s | e<br>W     | r<br>r     | d | P<br>: | a<br>* | S<br>* | S<br>* | <br>*    | <b>W</b><br>* | 0<br>*        | r<br>* | d      |        |
| No programming facility is availble sorry'                                                                   | ?????          | <b>W</b> | r o        | n<br>_     | g          | _ | P<br>_ | a<br>_ | S<br>  | S<br>_ | <b>w</b> | <b>o</b>      | r<br>         | d<br>_ | _      | _      |
| Press ENTER key to return to Run mode                                                                        | Э.             | R        | E T        | U          | R          | Ν |        | Т      | 0      |        | R        | U             | Ν             |        |        |        |

# Techtrol

| Menu 1 - This menu is used to select display parameters<br>in Run mode<br>Press NEXT to display MENU - 2.                                         | RUNTIMEDISPLAYEnabIeDIsabIe                                                                                                    |
|----------------------------------------------------------------------------------------------------|----------------------------------------------------------------------------------------------------|
| Press ENTER key to select Level display y/n                                                                                                    | R      U      N      T      I      M      E      D      I      S      P      L      A      Y        L      E      V      E      L      D      I      S      P      L      A      Y                                                                                                    |
| ENTER Press ENTER key to select Distance display y/n                                                                                              | RUNTIME DISPLAY                                                                                                    |
| UP (INC) key is used to toggle y/n.                                                                                                    |                                                                                                    |
| ENTER Press ENTER key to select Flow display y/n                                                                                                  | RUNTIMEDISPLAY                                                                                                    |
| UP (INC) key is used to toggle y/n.                                                                                                    |                                                                                                    |
| Press ENTER key to return to next MENU.                                                                                                    |                                                                                                    |
| Menu 2 - Configure Level Range. Bottom offset, Level Unit, Vo                                                                                     | lume Unit and Tank number.                                                                                                    |
| Press NEXT to Display MENU - 3.                                                                                                    | C o n f i g                                                                                                    |
| Press ENTER to configure level range in mm.                                                                                                    | C o n f i a                                                                                                    |
| NEXT (SHIFT) key is used to select digit                                                                                                    | L Rangexxxxmmm                                                                                                    |
| UP (INC) / DN (DEC) key is used to modify the                                                                                                    | ne digit.                                                                                                    |
| Press ENTER key to configure Level bottom<br>offset +ve or -ve for dead level or blanking distance<br>of tank. NEXT & UP keys are used to select. | C      o      n      f      i      g      .      .      .      .      .      .      .      .      .      .      .      .      .      .      .      .      .      .      .      .      .      .      .      .      .      .      .      .      .      .      .      .      .      .      .      .      .      .      .      .      .      .      .      .      .      .      .      .      .      .      .      .      .      .      .      .      .      .      .      .      .      .      .      .      .      .      .      .      .      .      .      .      .      .      .      .      .      .      .      .      .      .      .      .      .      .      .      .      .      .      .      .      .      .      .      .      .      .      .      .      . |
| offset in mm. <b>NEXT</b> & <b>UP</b> keys are used to select & modify the digit.                                                                 | B O f f s e t 0 0 0 m m                                                                                                    |
| Press ENTER key to configure Level unit.<br>UP (INC) key is used to toggle the units<br>% / mm / cm / mtrs.                                       | C      o      n      f      i      g      .      .      .      .      .      .      .      .      .      .      .      .      .      .      .      .      .      .      .      .      .      .      .      .      .      .      .      .      .      .      .      .      .      .      .      .      .      .      .      .      .      .      .      .      .      .      .      .      .      .      .      .      .      .      .      .      .      .      .      .      .      .      .      .      .      .      .      .      .      .      .      .      .      .      .      .      .      .      .      .      .      .      .      .      .      .      .      .      .      .      .      .      .      .      .      .      .      .      .      .      . |
| ENTER Press ENTER key to configure Volume unit.<br>UP (INC) key is used to toggle the units<br>% / Ltrs / KL / m <sup>3</sup> .                   | C      o      n      f      i      g      .      .      .      .      .      .      .      .      .      .      .      .      .      .      .      .      .      .      .      .      .      .      .      .      .      .      .      .      .      .      .      .      .      .      .      .      .      .      .      .      .      .      .      .      .      .      .      .      .      .      .      .      .      .      .      .      .      .      .      .      .      .      .      .      .      .      .      .      .      .      .      .      .      .      .      .      .      .      .      .      .      .      .      .      .      .      .      .      .      .      .      .      .      .      .      .      .      .      .      .      . |
| ENTER Press ENTER key to configure Tank No.<br>NEXT, INC & DEC keys are used to select & modify<br>the digits                                     | C      o      n      f      i      g      .      .      .      .      .      .      .      .      .      .      .      .      .      .      .      .      .      .      .      .      .      .      .      .      .      .      .      .      .      .      .      .      .      .      .      .      .      .      .      .      .      .      .      .      .      .      .      .      .      .      .      .      .      .      .      .      .      .      .      .      .      .      .      .      .      .      .      .      .      .      .      .      .      .      .      .      .      .      .      .      .      .      .      .      .      .      .      .      .      .      .      .      .      .      .      .      .      .      .      .      . |
| ENTER Press ENTER key to return to next MENU.                                                                                                    |                                                                                                    |
| Menu 2 - Configure Flow parameters if Flow is selected.                                                                                           | C      o      n      f      i      g      .      .      .      F      L      O      W        R      a      n      g      e      u      n      I      t      T      y      p      e                                                                                                    |
| Press NEXT to Display MENU - 3.                                                                                                    | C      o      n      f      i      g      .      .      .      F      I      o      w        F      I      o      w      U      n      I      t      :      L      t      I      s                                                                                                    |
| ENTER Press ENTER to configure level range in mm.                                                                                                 | C o      n      f      i      g      .      .      F      I      o      w        F      I      o      w      U      n      I      t      t      L      t      I      m                                                                                                    |
| NEXT (SHIFT) key is used to select digit                                                                                                    |                                                                                                    |
| UP (INC) key is used to modify the units.                                                                                                    | C      o      n      f      i      g      .      .      .      F      I      o      w        F      I      o      w      U      n      I      t      :      M      3      I      m                                                                                                    |
| Press ENTER key to configure maximum Flow.                                                                                                    | C      o      n      f      i      g      .      .      .      F      I      o      w        F      I      o      w      U      n      I      t      :      M      3 I      H                                                                                                    |

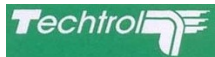

| Press ENTER key to configure maximum Flow.                  | C o n f i g F I o w     |
|-------------------------------------------------------------|-------------------------|
| ENTER NEXT, INC & DEC keys are used to select & modify      | FIOWR:XXXXL t IS        |
| the digits                                                  |                         |
| Press ENTER key to configure totalise Volume unit.          | C o n f i g F I o w     |
| UP (INC) key is used to toggle the units                    | TotVoIUnItLt            |
| Ltrs / KL / $m^3$ .                                         |                         |
| Press ENTER key to configure slave address.                 | C o n f i g F I o w     |
| NEXT, INC & DEC keys are used to select & modify            | SI a v e A d d : 0 1    |
| the digits                                                  |                         |
| Press ENTER key to configure baud rate.                     | C o n f i g F I o w     |
| UP (INC) key is used to toggle the units                    | B a u d R a t e : 1 2 0 |
| 1200 / 2400 / 4800 / 9600                                   |                         |
|                                                             |                         |
| Menu 3 - Level Alarms set point values can be programmed us | ing this menu.          |
|                                                             | Prg Level Alarm         |
| Press NEXT key to display Menu 4.                           | Set Hys                 |
|                                                             |                         |
|                                                             | Prg Flow Alarm          |
| Press ENTER key to configure Level alarm                    | Set Hys                 |
| HH alarm set point in mm .                                  |                         |
| NEXT (SHIFT) key is used to select digit                    | PrgLevel Alarms         |
|                                                             |                         |
| UP (INC) / DN (DEC) key is used to modify th                | e digit.                |
|                                                             |                         |
| Press ENTER key to configure Level alarm                    |                         |
| ENTER H alarm sot point in mm. NEXT INC & DEC kovs are      |                         |
| used to select & modify the digits                          |                         |
| Press ENTER key to configure Level alarm                    |                         |
| ENTER L alarm set point in mm. NEXT INC & DEC keys are      |                         |
| used to select & modify the digits.                         |                         |
| Press ENTER key to configure Level alarm                    | Prod Level Alarms       |
| ENTER LL alarm set point in mm .NEXT INC & DEC keys are     |                         |
| used to select & modify the digits.                         |                         |
| Press ENTER key to configure Level alarm                    | Prg Level Alarms        |
| hysteresis in mm.NEXT INC & DEC keys are                    | L H y s : X X m m       |
| used to select & modify the digits.                         | <u> </u>                |
| Press ENTER key to returns to next MENU.                    |                         |
| ENTER                                                       |                         |

**Menu 4** - Using this menu each relay can be configured either on one of the HH / H / L / LL level alarms or can be configured on latch mode by setting set & reset values in mm for Pumping in or Pumping out modes or ON - OFF Valve Operation. If the relay is configured on HH / H alarm, relay is energised in normal mode & de-energised whenever level is  $\geq$  HH / H set point (FSH operation). Hysteresis is applicable for relay pickup. If the relay is configured on L / LL alarm, relay is energised in normal mode & deenergised whenever level is  $\leq$  L / LL set point (FSL operation ). Hysteresis is applicable for relay pickup.

If the relay is configured on latch mode & if Set value is > Reset value then the relay is energised when Level is  $\geq$  Set value & de-energised when Level is  $\leq$  Reset value. If Set value is < Reset value then the relay is energised when Level is  $\leq$  Set value & de-energised when Level  $\geq$  Reset value.

#### **RELAY ASSIGNED TO ALARM**

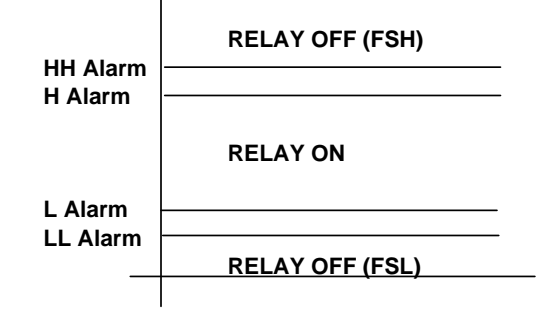

| RELAY ASSIGNED TO LATCH<br>(PUMPING IN MODE)                                                                                                    | RELAY ASSIGNED TO LATCH<br>(PUMPING OUT MODE)                                                                                                    |
|----------------------------------------------------------------------------------------------------|----------------------------------------------------------------------------------------------------|
| RESET RELAY OFF                                                                                                    | SET                                                                                                    |
| SET                                                                                                    | RESET RELAY OFF                                                                                                    |
| Press NEXT key to display Menu 5.                                                                                                    | Relay Prg?                                                                                                    |
| ENTER    Press ENTER key to configure Relay 1 assigned to Alarm / Latch.      UP (INC) key is used to toggle the Alarm / Latch                                                                                                    | Relay 1 on .                                                                                                    |
| <b>ENTER</b> Press ENTER key to select Relay 1 on alarm.<br>Use UP (INC) key to assign Relay1 on one of the four HH / H / L / LL level alarms.                                                                                                    | Relay 1 on Alarm<br>HH                                                                                                    |
| ENTER Press ENTER key to select Relay 2 assigned to latch. Program the Set value in mm. NEXT (SHIFT) key is used to select digit                                                                                                    | Rellay 2 on Latch<br>Set:xxxxmmm                                                                                                    |
| UP (INC) / DN (DEC) key is used to modify the After set value is programmed you have to reset value. NEXT, INC & DEC keys are used to select & modify the digit.<br>ENTER Same logic is followed for remaining three Relays<br>ENTER Press ENTER key to returns to Run Mode<br>Menu 4 : For relay programming in FLOW controller and totali                                           | the digit.    R  I  a  y  2  o  n  L  a  t  c  h    R  I  I |
| Press NEXT key to display Menu 5.<br>Press ENTER key to configure Relay 1 assigned to<br>Alarm / Latch.<br>UP (INC) key is used to toggle the<br>Alarm / Latch                                                                                                    | R  e  I  a  y  P  r  g  ?    P  r  e  s  E  N  T  /  N  E  X  T    P  r  e  s  E  N  T  /  N  E  X  T    R  e  I  a  y  1  o  n                                                                                                    |
| ENTER    Press ENTER key to select Relay 1 on alarm.      Use UP (INC) key to assign Relay1 on one of the four HH / H / L / LL level alarms.      Press ENTER key to select Relay 2 assigned to latch. Program the Set value in mm.      NEXT (SHIFT) key is used to select digit                                                                                                    | R    e    I    a    y    1    o    n    A    I    a    r    m      R    e    I    a    y    1    o    n    A    I    a    r    m      R    e    I    a    y    2    o    n    L    a    t    c    h      T    o    t    F    I    o    w    :    x    x    x    L    t                                                                                                    |
| UP (INC) / DN (DEC) key is used to modify<br>ENTER Same logic is followed for remaining three Relays<br>Press ENTER key to returns to next menu.<br>Menu 5 - This is Calibration Menu. In this menu a SHORT<br>link provided internally is used to enable / disable<br>the calibration as a safety measure. If the switch is<br>OFF (disabled) the display menu 5 indicates following | the digit.<br>C  a  I  D  I  s  a  b  I  e  d  .  .    .  .  .  .  .  .  .  .  .  .  .                                                                                                    |

Cal Z Press

Ζ

If the switch is ON (enabled) the display indicates

following message and the calibration is continued.

ero ENT

S p a n t o

| Page 6 of 8 |  |
|-------------|--|
|-------------|--|

s e t

|                                                                                                    |                                                                             | Techtrol                   |
|----------------------------------------------------------------------------------------------------|-----------------------------------------------------------------------------|----------------------------|
| Press NEXT key to display MENU 6.                                                                                                    |                                                                             |                            |
| <b>ENTER</b> Press ENTER key to set the input to 4 mA or 1 V to calibrate zero and press enter key to set                                             | CallZero<br>PresssENT                                                       | x x x x x x x<br>t o s e t |
| <b>ENTER</b> Press ENTER key to set the input to 20 mA or 5V to calibrate span and press enter key                                                    | CaISpanPressENT                                                             | x x x x x x x<br>t o set   |
| If ENTER key is pressed the display returns to next MENU.                                                                                             |                                                                             |                            |
| Menu 6 - This menu is displayed only when Flow is selected<br>This menu is used to reset the Totalise Flow value<br>Press NEXT key to display MENU 7. | Reset Tota<br>Y.Enter,N                                                     | I I S E F<br>. N E X T     |
| Press ENTER key to reset the totalised flow.                                                                                                    |                                                                             |                            |
| Menu 7 - This menu is used to enter volume table.<br>Press NEXT key to display Menu 8.                                                                | VolStrap<br>PressENT                                                        | Ent?<br>NEXT               |
| Press ENTER key to enter strap level intervals.                                                                                                    | VoIStrap<br>LINt:Xx                                                         | Entry<br>xx mm             |
| UP (INC) / DN (DEC) key is used to modify th                                                                                                    | ne digit.                                                                   |                            |
| ENTER Press ENTER key to enter Volume in Ltrs for any strap level NEXT (SHIFT) key is used to select digit                                            | Sitiria pili Lix<br>Volumexxxx                                              | x x x m m<br>x x L t r     |
| UP (INC) / DN (DEC) key is used to modify the                                                                                                    | ne digit.                                                                   |                            |
| Mode New is used to shaped the Dase word                                                                                                    |                                                                             |                            |
|                                                                                                    | Y_Enter, N                                                                  | <u>sword?</u> _Next        |
| Press SHIFT (NEXT) to display Menu 9                                                                                                    |                                                                             |                            |
| <b>ENTER</b> Press ENTER key to enter old password<br>Using combination of 7 key stroke, the password                                                 | Ent OIDPA                                                                   | ssword                     |
| can be entered.<br>Incorrect password will discontinue change password<br>and go to next menu.                                                        |                                                                             | _  _  _  _                 |
| Correct old password allow to change and enter new password.                                                                                          | E n t N e w P a<br>P a s W r d :                                            | ssword<br>                 |
| Menu 9 - This menu is sued to save programmed data in non-<br>parameter is modified this menu is required to be exe                                   | volatile memory. Each time any progra<br>cuted to retain the modified data. | ammed                      |
|                                                                                                    | Save Prg D                                                                  | ata?                       |
|                                                                                                    |                                                                             |                            |

|                                                   | Ρr | е | S | S |   | Ш | Ν |   | / |   | Ν | E | X | Ĺ |
|---------------------------------------------------|----|---|---|---|---|---|---|---|---|---|---|---|---|---|
|                                                   |    |   |   |   |   |   |   |   |   |   |   |   |   |   |
| Press NEXT key to unsaved and return to Run Mode. | RΕ | Т | U | R | Ν |   | Т | 0 | R | U | Ν |   |   |   |
| Press ENTER key to SAVE and return to Run Mode.   | RΕ | Т | U | R | Ν |   | Т | 0 | R | U | Ν | ] |   |   |

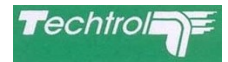

# **10 TROUBLE SHOOTING -**

Switch on the Instrument

|   | Fault / Defect                           |   | Cause & Remedy                                     |
|---|------------------------------------------|---|----------------------------------------------------|
| 1 | No Back lit & Message appears on Display | а | Check mains & fuses.                               |
|   |                                          |   |                                                    |
| 2 | No change in flow                        | а | Check flow transmitter / 4 - 20 mA, 1 to 5 V DC    |
|   |                                          | b | Check if programming is correct .                  |
|   |                                          | С | Check flow Range Value is properly<br>programmed . |
|   |                                          |   |                                                    |
| 3 | Alarms generation faulty a               |   | Check flow Alarm Set points & Hysteresis           |
|   |                                          |   | programmed properly.                               |
|   |                                          |   |                                                    |
| 4 | Relay operation faulty                   | а | Check Relay Configuration is correct.              |
|   |                                          | b | Relay is faulty                                    |
|   |                                          | С | Fault is due to case 2 and or case 3               |
|   |                                          |   |                                                    |
| 5 | Volume reading faulty                    | а | Check Volume strap entry is correct                |
|   |                                          | b | Fault is due to case 2                             |
|   |                                          |   |                                                    |
| 6 | Totalise Volume reading faulty           | а | Check flow unit                                    |
|   |                                          | b | Fault is due to case 2                             |
|   |                                          | С | Check totalise flow unit                           |